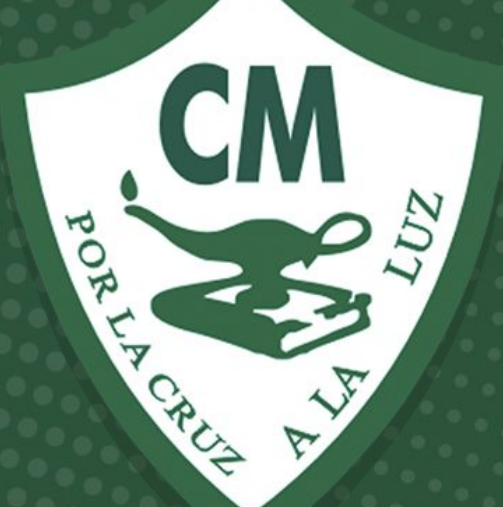

# Tutorial

## Impresión fichas SESWEB

Informática 2020-2021

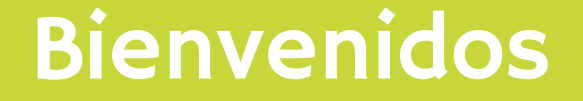

## Tutorial para ver estados de cuenta e imprimir fichas en SESWEB

## Paso No. I

En su navegador de internet escriba la dirección <u>www.sesweb.mx</u> o desde la pagina web del colegio de clic en el botón SesWeb

| C 🕜 E www.sesweb.mx<br>licaciones 📀 Google Web Designe G Ayuda de Google We 🧔 ( | <ul> <li>5 Tutorial para profesores</li> <li>6 Directorio CM</li> <li>7 Vialidad</li> <li>9 DOLSA VERDE</li> </ul> |
|---------------------------------------------------------------------------------|----------------------------------------------------------------------------------------------------|
|---------------------------------------------------------------------------------|----------------------------------------------------------------------------------------------------|

## Escriba su usuario y contraseña para la plataforma administrativa

| (A) Soc         | Moh V3.1                           |
|-----------------|------------------------------------|
| PLATAFORMA DE S | ERVICIOS PARA INSTITUCIONES EDUCAT |
|                 |                                    |
| Acceder a SesW  | eb.                                |
| Usuario:        |                                    |
| 343F            | -                                  |
| Contraseña:     |                                    |
| •••••           | Entrar                             |
|                 |                                    |

#### En el menú Servicios seleccione Estado de Cuenta

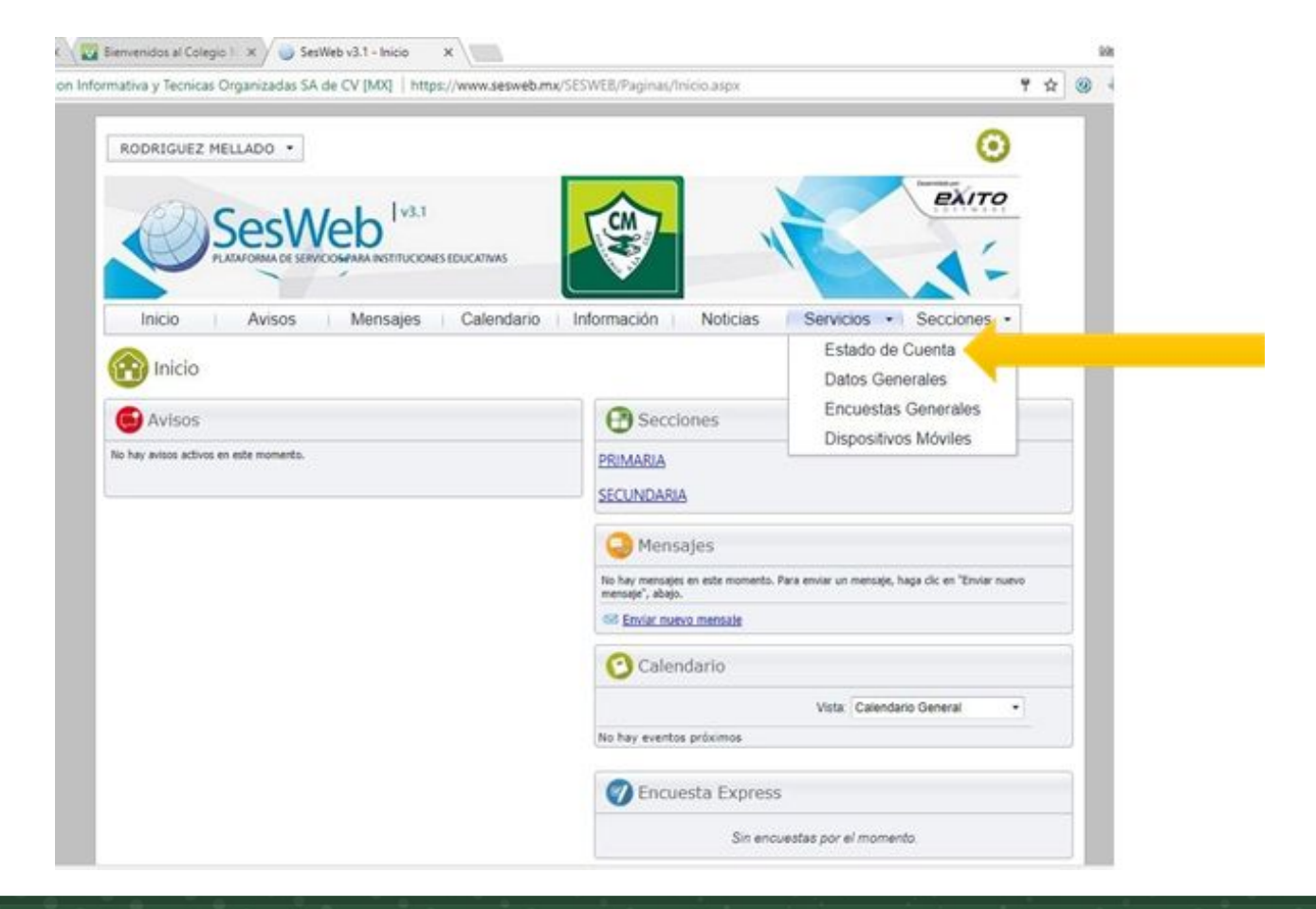

Seleccione el hijo del que desea ver el estado de cuenta:

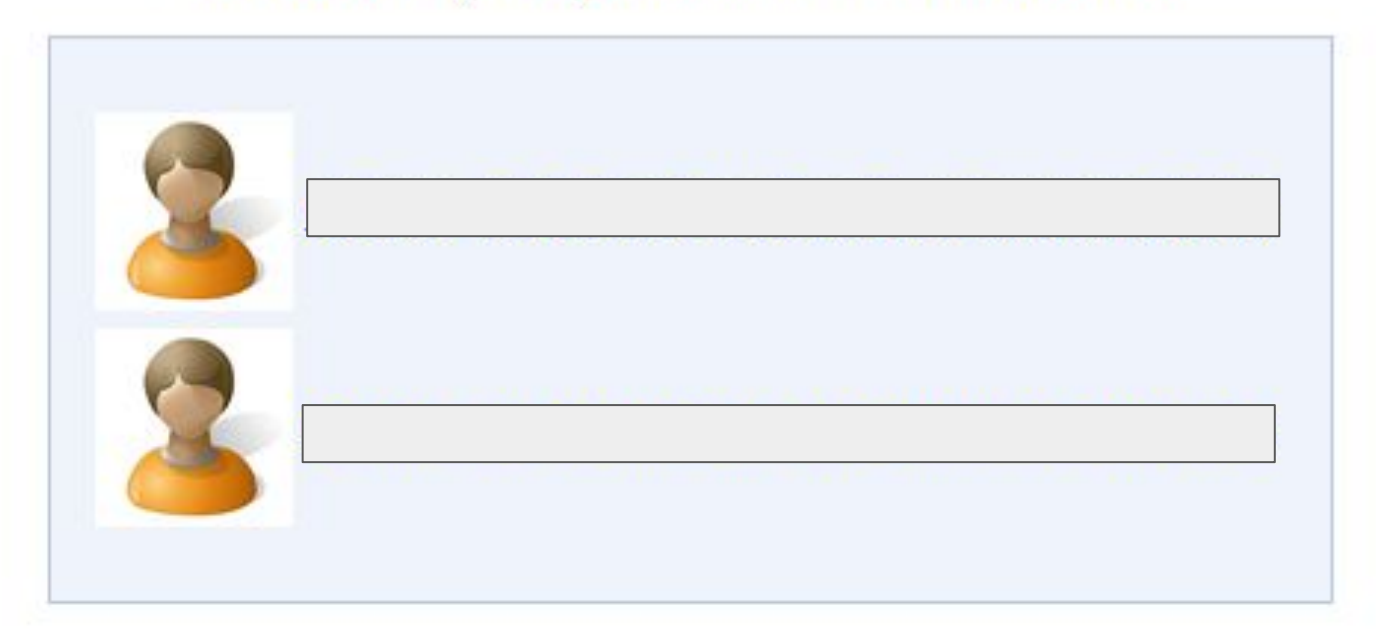

De *clic* en el botón Impresión de fichas y seleccione la ficha correspondiente al mes que va a pagar.

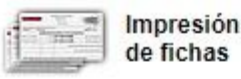

| Concepto                       | Fecha de vencimiento | Estado    |          |
|--------------------------------|----------------------|-----------|----------|
| INSCR Y REINSCRIPCIONES        | 16/06/2017           | Pagado    |          |
| COLEGIATURA DE SEPTIEMBRE 2017 | 10/09/2017           | Por Pagar | Imprimir |
| COLEGIATURA DE OCTUBRE 2017    | 10/10/2017           | Por Pagar | Imprimir |
| COLEGIATURA DE NOVIEMBRE 2017  | 10/11/2017           | Por Pagar | Imprimir |
| COLEGIATURA DE DICIEMBRE 2017  | 10/12/2017           | Por Pagar | Imprimir |
| COLEGIATURA DE ENERO 2018      | 10/01/2018           | Por Pagar | Imprimir |
| COLEGIATURA DE FEBRERO 2018    | 10/02/2018           | Por Pagar | Imprimir |
| COLEGIATURA DE MARZO 2018      | 10/03/2018           | Por Pagar | Imprimir |
| COLEGIATURA DE ABRIL 2018      | 10/04/2018           | Por Pagar | Imprimir |
| COLEGIATURA DE MAYO 2018       | 10/05/2018           | Por Pagar | Imprimir |
| COLEGIATURA DE JUNIO 2018      | 10/06/2018           | Por Pagar | Imprimir |

Para ayuda o soporte favor de contactarnos a:

soportecm@colegiomexicano.edu.mx

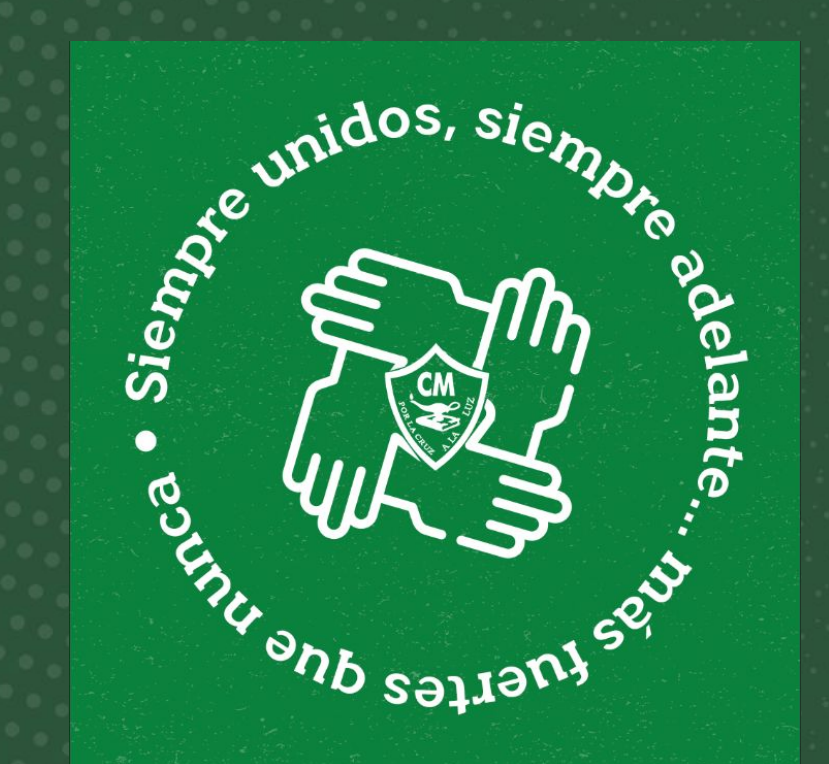

Informática 2020-2021